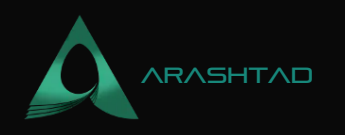

## Harmony Blockchain Introduction + Pros and Cons

No comments

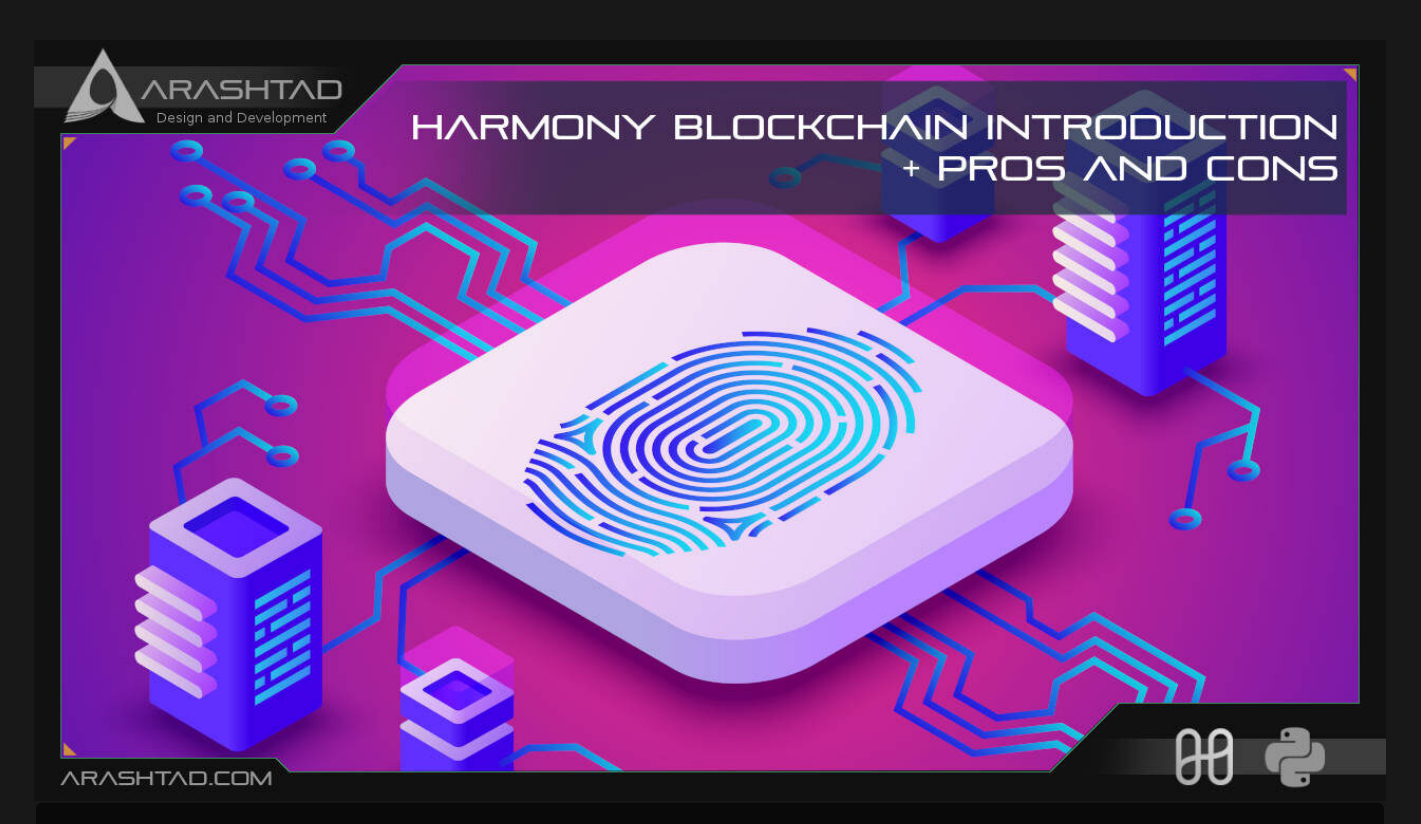

The main purpose of all blockchains has been decentralizing peer-to-peer transactions. After Bitcoin, Ethereum managed to propose a more useful blockchain for decentralized applications. As blockchain users grew in number, all networks faced the problem of scalability. Since then, all the developers have worked hard to solve this issue. Among all the ecosystems, Harmony has provided one of the best solutions to solve this problem by proposing the Sharding mechanism. This mechanism solves the problem of scalability in addition to the speed of the transactions. In this article we are going to get familiar with the Harmony blockchain, its architectures, goals, distinctions compared to other blockchains, and so on. We are also going to work on some of the scripts related to the transactions and the validators. Moreover, we will create accounts, and wallets and get some test One tokens

#### Harmony Blockchain Architecture

Harmony is one of the very few blockchains that have solved the 3 main challenges of all the blockchains. Those challenges are security, scalability, and decentralization. Many cryptocurrencies have tried to solve the trade-off

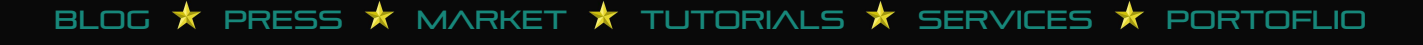

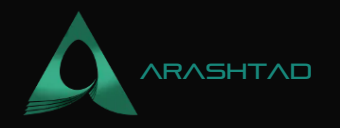

between scalability and decentralization and most have failed. Harmony uses sharding and cross-sharding mechanisms to solve this trade-off. However, Harmony is not the first and not the only blockchain that uses this technique. Zilliqa was the first cryptocurrency to introduce the sharding mechanism with the difference that it uses the Proof Of Work (POW) algorithm to verify the transactions which were not as energy efficient as POS (Proof of Stake).

There are 2 elements that make Harmony secure. One is using VRF (Verifiable Random Function) a method that selects validators and nodes in a random and unpredictable way. And the second one is the process called the Effective Proof of Stake is a sharding-based proof of stake that lets validators with more staked tokens run more nodes. Harmony does not have voting instead, the validators are selected based on the tokens that they stake.

Harmony uses 4 types of shards: shard 0 which is responsible for transmitting data between different shards indexed with numbers 1, 2, and 3. Each one of the shards has a limit of 250 validators. Any one of the Harmony shards is capable of reaching 1000 transactions per second. A blockchain validator is someone who is responsible for verifying transactions on a blockchain. Like Ethereum, Harmony uses solidity and Ethers.js to create Dapps. As a result, Ethereum developers feel no difference developing Dapps on the Harmony blockchain.

### What Is Special About Harmony Blockchain Sharding?

Sharding is a type of database partitioning that separates databases into smaller, faster, and more optimized parts called data shards. Each of the shards plays the same role as the entire database or network with the difference that using shards instead of an entire network provides a higher speed for the transactions, a more secure network, and a more optimized blockchain.

Harmony uses deep sharding and not only does it use sharding for the software, but it also uses it for the network layers. It is quite clear that some other cryptocurrencies use sharding for the software layer but it is only Harmony that uses this technique for the network layer. Shard 0 also known as Beacon shard is responsible for connecting the validators to the shards by using the random generation protocol.

#### What Is a 1% Attack in a Sharded Network?

Although a sharded network is much more secure than a non-sharded one, still we cannot say that this kind of network is immune to attack. A 1% shard attack occurs when malicious stalkers have more than 1/3 (one-third) of the voting shares in a shard. On the Harmony network, sharding conditions are changed at intervals or Epochs. This further randomizes the shards handling different transactions and consequently increases the security.

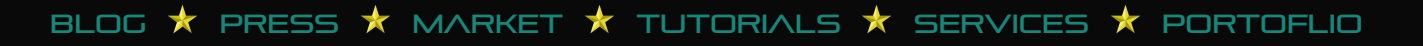

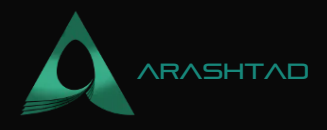

| shard  | ahard | shard  | shard  | shard | shard | shard | shard | shard  | shard           |
|--------|-------|--------|--------|-------|-------|-------|-------|--------|-----------------|
| Ļ      |       |        |        |       |       |       |       |        |                 |
| shard  | shard | bherde | breite | shard | shard | shard | shard | shard  | shard           |
|        |       | 1.5    | -25    | 25    | 24    |       |       |        |                 |
| sturd  | shard | shard  | eñerd  | shard | shard | shard | shard | sherd  | sherd           |
|        |       |        |        |       |       |       |       |        | Ļ               |
| shard  | shard | shard  | shard  | shard | shard | shard | shard | shard  | shard           |
|        |       |        |        |       |       |       |       |        |                 |
| shard  | shard | shard  | ahard  | shard | shard | shard | shard | shard  | sherd           |
|        |       |        |        |       |       |       |       |        |                 |
| shard  | shard | shard  | sherd  | shard | shard | shard | shard | sheird | shard           |
|        |       |        |        |       |       |       |       |        |                 |
| shard  | shard | shard  | shard  | shard | shard | shard | shard | shard  | shard           |
|        |       |        |        |       |       |       |       |        |                 |
| shard  | ahard | sherd. | shield | shard | shard | shard | shard | sherd  | sherd           |
| -      |       |        | _      | -     |       |       |       |        |                 |
| shard  | shard | shard  | shard  | shard | shard | shard | shard | shard  | shard           |
|        |       |        |        |       |       |       |       |        |                 |
| shard  | shard | shard  | stvard | shard | shard | shard | shard | shard  | shard           |
|        |       |        | -      |       |       |       |       |        |                 |
| - Alla | 2.5   | 1.5    | 1.5    | 2.5   | 2.5   | 2.5   | 1.5   | 1      | Street, Square, |

#### Adding Harmony Testnet and Mainnet to Metamask

Harmony used to have its own wallet as a chrome extension but according to its official documentation website at https://docs.harmony.one/home/general/wallets/browser-extensions-wallets/onewallet the said wallet is no longer supported. And the Metamask is used instead.

To connect to Metamask, you need to first head over to the Metamask extension in your browser and select the network list on top:

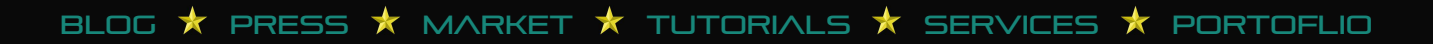

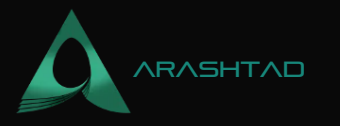

| ↔ Ø | ව් Extension (MetaMask)             | moz-extension://f4419f49-d096-4424-88a1-64e3b250ed92/       | © ¥ € ≡                           |  |
|-----|-------------------------------------|-------------------------------------------------------------|-----------------------------------|--|
|     | 🧮 METAMASK                          |                                                             | Harmony Testnet                   |  |
|     | Settings                            | O Saarch in sattin                                          | Networks                          |  |
|     | Settings                            | SV Geneti in Series                                         | Show/hide test networks (Dismiss) |  |
|     | 💠 General                           | Networks > Add a network                                    | Ethereum Mainnet                  |  |
|     | Advanced                            | A malicious network provider can lie about the state of the | ✓       Harmony Testnet           |  |
|     | E Contacts                          | activity. Only add custom networks you trust.               | Harmony Mainnet                   |  |
|     | Security & Privacy                  | Network Name New                                            | Ropsten Test Network              |  |
|     | <ul> <li>Alerts</li> <li></li></ul> |                                                             | Kovan Test Network                |  |
|     |                                     | Chain ID 0 Curr                                             | Rinkeby Test Network              |  |
|     | About                               | Block Explorer URL (Optional)                               | AdaQetwork                        |  |
|     |                                     |                                                             |                                   |  |

Then, enter the specifications of the network that you want and the shard that you prefer in the empty boxes. You can find these specifications such as the network name, RPC URL, Chain ID, and the token symbol from the Harmony official documentation website at https://docs.harmony.one/home/general/wallets/browser-extensions-wallets/metamask-wallet/adding-harmony.

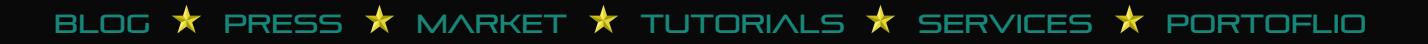

| Harmony                                                                  |                       | Support Forum Github          | Telegram Discord                                                                                                    |                                                                                                    | Q. Search                                                      |
|--------------------------------------------------------------------------|-----------------------|-------------------------------|----------------------------------------------------------------------------------------------------|----------------------------------------------------------------------------------------------------|----------------------------------------------------------------|
| Velcome                                                                  |                       | Field                         | Mainnet                                                                                                    | Testnet                                                                                                    | Devnet                                                         |
| GENERAL                                                                  |                       | Network Name                  | Harmony Mainnet                                                                                                    | Harmony Testnet                                                                                              | Harmony Devnet                                                 |
| Introduction<br>Technology<br>Bridges<br>DApps<br>Wallets                | 2<br>2<br>2<br>2<br>2 | New RPC URL                   | https://api.harmony.on<br>e<br>https://s1.api.harmony.<br>one<br>https://s2.api.harmony.<br>one<br>https:<br>//s3.api.harmony.one | https://api.s0.b.hmny.io<br>https://api.s1.b.hmny.io<br>https://api.s2.b.hmny.io<br>https://api.s3.b.hmny.io | https://api.s0.ps.hmny.i<br>o<br>https:<br>//api.s1.ps.hmny.io |
| 1 Wallet<br>Browser Extension Wallets<br>Metamask<br>Installing MetaMask | × • •                 | Chain ID<br>(use number only) | Shard 0: 1666600000<br>Shard 1: 1666600001<br>Shard 2: 1666600002<br>Shard 3: 1666600003                                          | Shard 0: 1 66789000<br>Shard 1: 1666709001<br>Shard 2: 1666709002<br>Shard 3: 1666709003                     | Shard 0: 1666900000<br>Shard 1: 1666900001                     |
| Powered By GitBook                                                       |                       | Currency symbol<br>(optional) | ONE                                                                                                    | ONE                                                                                                    | ONE                                                            |

After you have entered all of the specifications, click save and now you can have your desired network with the shard that you want. The network can either be the Testnet or the Mainnet.

#### **Running Harmony Dapp**

Now, it is time to run the Harmony Dapp on our operating system. Using this Dapp, you can stake ONE token and become one of the validators of the network. To run this Dapp, you can simply open a VS Code window with a terminal or open a terminal and it enter the following commands: mkdir Harmony\_net

cd Harmony\_net With the above commands, you can create a directory and then enter the created directory. Now, if you are on Linux, first make sure that you have npm and yarn installed and then enter the following commands separately in the terminal: sudo npm install -g yo

sudo npm install -g generator-harmony-dapp If you are on Mac or Windows, also make sure that you have node and yarn installed and then enter the commands without sudo. In other words, enter the followings in the terminal one after the other has finished: npm install -g yo

npm install -g generator-harmony-dapp To create the Dapp, enter this command in the terminal: yo harmony dapp If you see the following result at the end, you can be sure that eveything has been successful up to now:

```
_____
```

====== Welcome to Harmony Demo =======

```
_____
```

yarn install v1.22.18

[1/4] Resolving packages... success Already up-to-date.

BLOG 🛧 PRESS ★ MARKET 🛧 TUTORIALS 🛧 SERVICES ★ PORTOFLIO

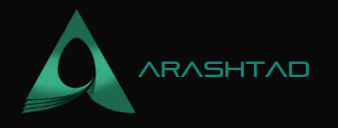

Done in 1.70s. To initialize the Dapp, use the following command: yarn autoinit After the process of initialization finishes, you can enter the following in an additional bash or terminal: yarn start And you will see that after a few seconds a browser pops up and opens the localhost which shows that you have successfully installed the Harmony Dapp:

| Re Harmony |                                | Connect your wallet |
|------------|--------------------------------|---------------------|
|            | Total Staked Donations<br>OONE |                     |
| ¢.         | Your donation:                 |                     |
|            | 1 ONE 5 ONE 10 ONE             |                     |
|            |                                |                     |

We should now connect our Metamask wallet to the Dapp. To do so, you need to first click connect to wallet button and select Metamask. Afterward, you should confirm the connection:

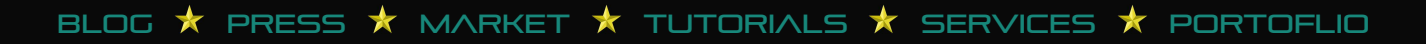

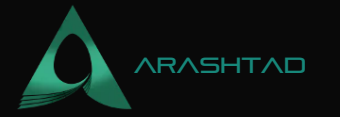

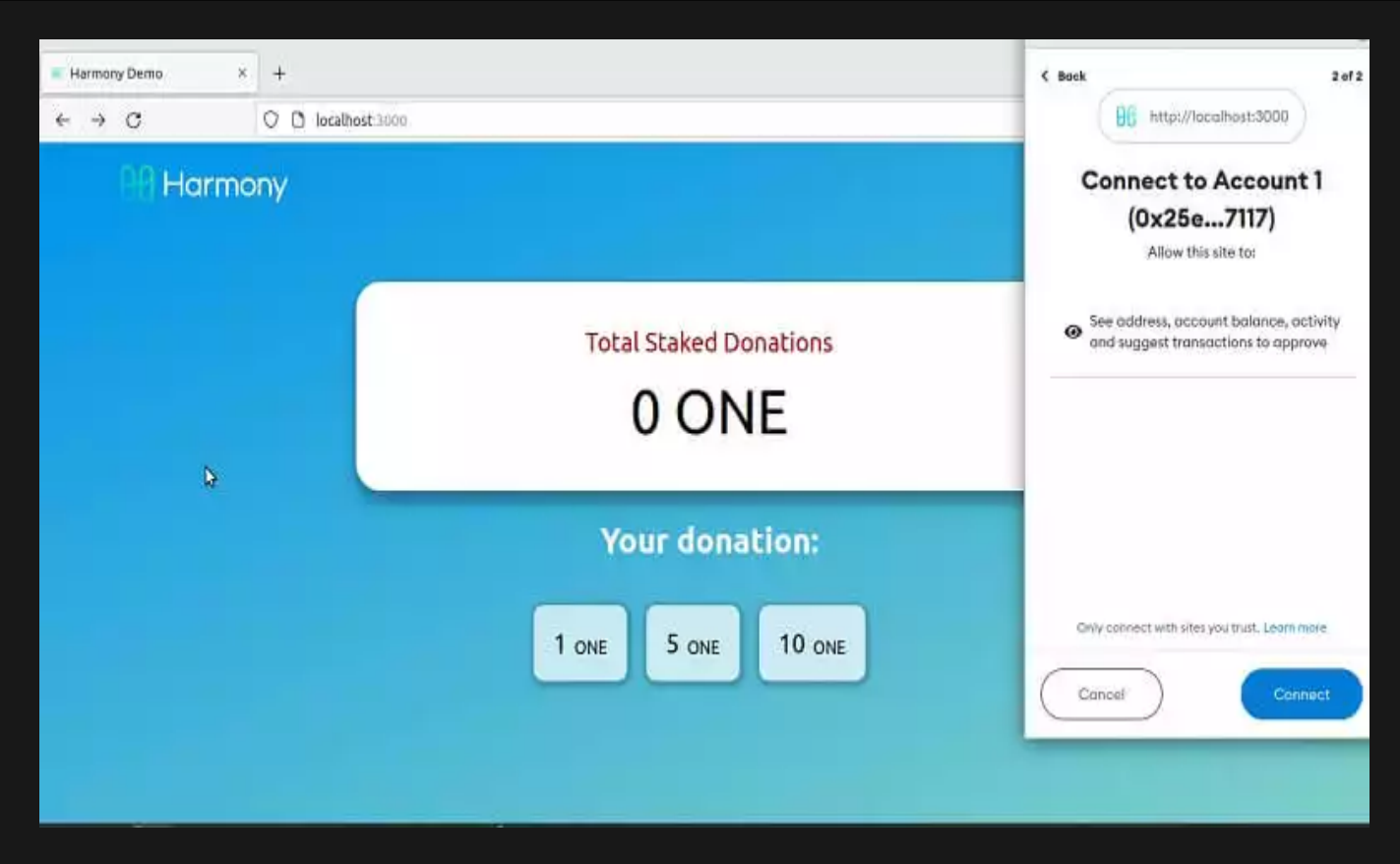

Once that is done, you will be able to see the address of your Harmony account on the top right of the page. If you are on test-net, you can also get some test ONE tokens from the Harmony test-net faucet. To do so, let's head over to the faucet at https://faucet.pops.one/ and enter the account address you have got in the blank form, then click on the Send Me button. After a few seconds, you will be able to see that you have got 10 ONE tokens in your Metamask Harmony Testnet account.

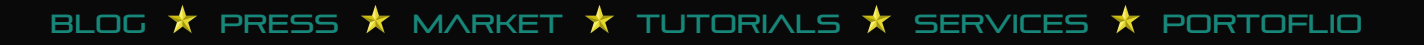

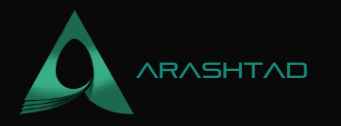

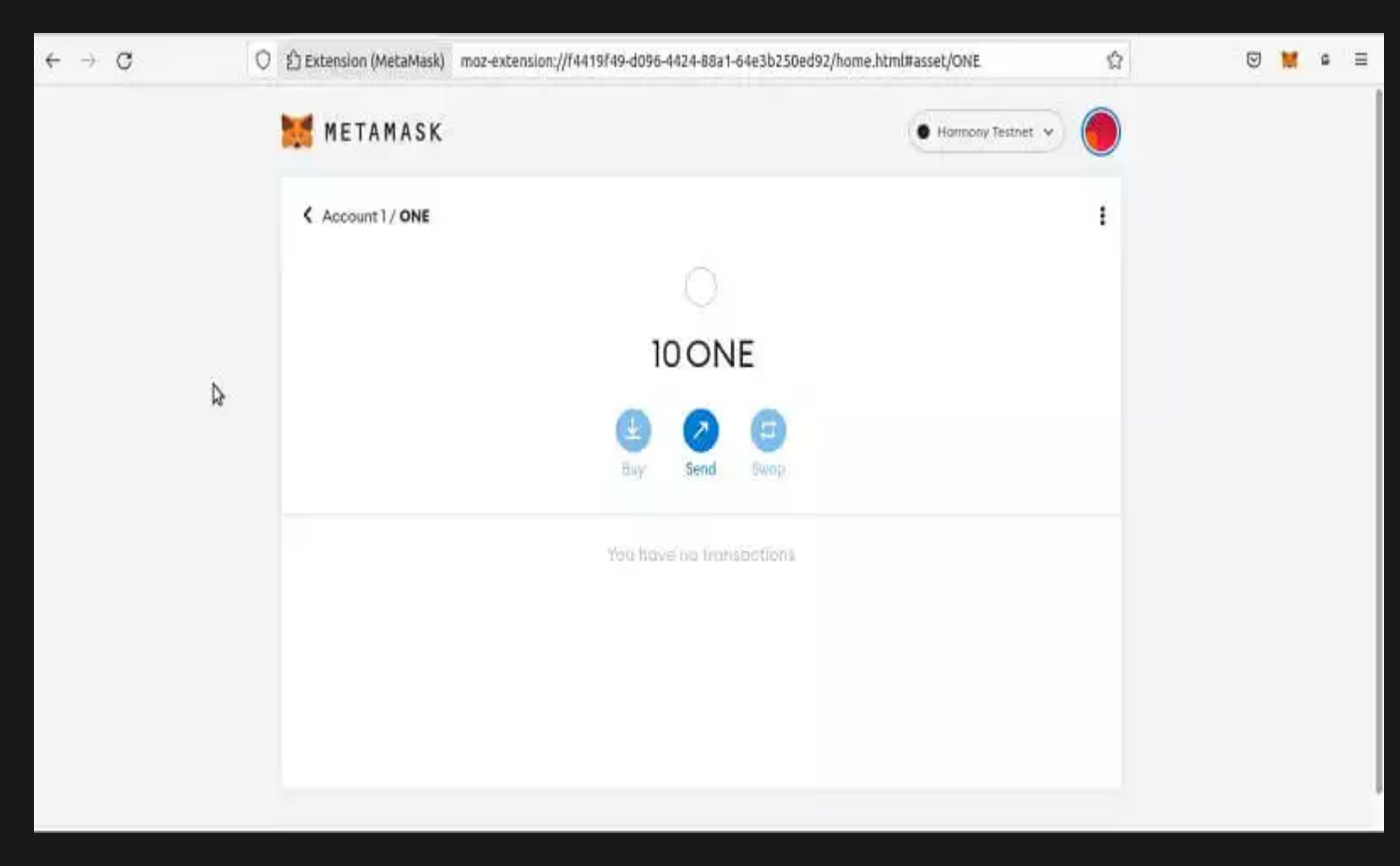

You can now simply stake some of your test tokens using the Dapp to become a validator of the Harmony test network. **Signing A Transaction in Harmony Blockchain Using Python** 

You can sign the transactions with python using 2 different libraries. One of them is PYHMY and the other is Web3. If you have followed our tutorials on Web3 and Ethereum, you are completely familiar with the way the transactions are created, signed, and deployed. It is also worth mentioning that if we use the Brownie module the process will be even much easier than that of Web3.

In this tutorial, we are going to sign our transactions with PYHMY. If you have read our previous Harmony article, and have followed along with the steps taken in that article, you must now have all the dependencies installed and following scripts are the continuation of the said article. So let's get started with our scripts:

```
from pyhmy import account
from pyhmy import staking
from pyhmy.validator import Validator
test_net = 'https://api.s0.b.hmny.io' # shard 0
test_net_shard_1 = 'https://api.s1.b.hmny.io'
all_validators = staking.get_all_validator_addresses(
endpoint=test_net)
print(len(all_validators))
validator = Validator(all_validators[0])
print(validator)
validator.load_from_blockchain(test_net)
```

BLOG 🖈 PRESS 🖈 MARKET 🖈 TUTORIALS 🛧 SERVICES 🖈 PORTOFLIO

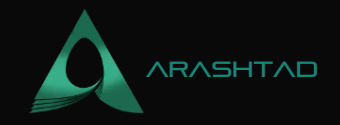

```
tx_hash = validator.sign_create_validator_transaction(
    nonce = 2,
    gas_price = 1,
    gas_limit = 100,
    private_key =
'4edef2c24995d15b0e25cbd152fb0e2c05d3b79b9c2afd134e6f59f91bf99e48',
    chain_id = None).rawTransaction.hex()
print(tx_hash)
```

validators and have printed out the number of all of them. Since we need a validator to address to create and sign a transaction, we have used the first one in the list of all the validators on shard 0. Finally using the selected validator, we have created and signed the transaction. The result of the code can be obtained by running the below command in the terminal: Python3 transaction.py Transaction.py is the name of the script file. The result is as follows: 6136 {"validator-addr": "one15uwk6umfxxyljn8ptq27fjjsdd0yl0ar26fd04", "name": null, "website": null, "security-contact": null, "identity": null, "details": null, "amount": null, "min-self-delegation": null, "max-total-delegation": null, "rate": null, "max-rate": null, "max-change-rate": null, "blspublic-keys": []} 0xf9016280f9011b94a71d6d73693189f94ce15815e4ca506b5e4fbfa3f893 964861726d6f6e7954465f44315f56616c696461746f72ae4861726d6f6e79 54465f44315f56616c696461746f722d323032302d30352d32392d30392d35 342d33332d3834379368747470733a2f2f6861726d6f6e792e6f6e65977661 6c696461746f7240736f6d6577686572652e636f6da056616c696461746f72 2067656e657261746564206279204861726d6f6e795446ddc988016345785d 8a0000c98806f05b59d3b20000c887b1a2bc2ec500008a021e19e0c9bab240 00008a02544faa778090e00000f1b0a07fd0abe605303eb56bc5e6307c57c6 c0f30ae0ea5eda8107137bb92aef4b31780954d7311eec290c9c1623c64c3c 948a021e19e0c9bab240000024a0ada8edc3bfbda8e364b6b7fb843198ba36 20367c21ae7974f4501491b02892aba065c7404c543d15f14076cd5440c1e8 d1252769876d99c230182d301e8e0e2103

#### **Final Thought**

In this article, we have got familiar with the Harmony Blockchain, what it is, what it does, why it does it, and what makes Harmony unique. We have discussed the trade-offs of all the blockchains and how the sharding mechanism in

BLOG 🖈 PRESS 🖈 MARKET ★ TUTORIALS 🛧 SERVICES 🖈 PORTOFLIO

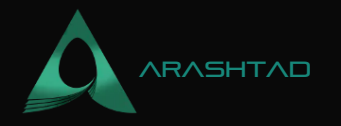

Harmony has solved these trade-offs. Furthermore, we have learned about the shard attack and how Harmony has secured its network against these attacks.

In addition to the architecture of the Harmony Blockchain, we have learned how to run a Dapp on our browser for staking ONE token as well as how we can add Harmony Testnet and Mainnet to our Metamask wallet. Moreover, we got some test ONE token from the Harmony Testnet faucet. In the end, we worked on a script where we managed to create and sign a transaction using the PYHMY library.

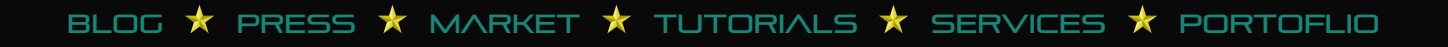

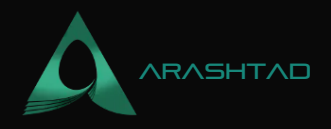

# Join Arashtad Community

# Follow Arashtad on Social Media

We provide variety of content, products, services, tools, tutorials, etc. Each social profile according to its features and purpose can cover only one or few parts of our updates. We can not upload our videos on SoundCloud or provide our eBooks on Youtube. So, for not missing any high quality original content that we provide on various social networks, make sure you follow us on as many social networks as you're active in. You can find out Arashtad's profiles on different social media services.

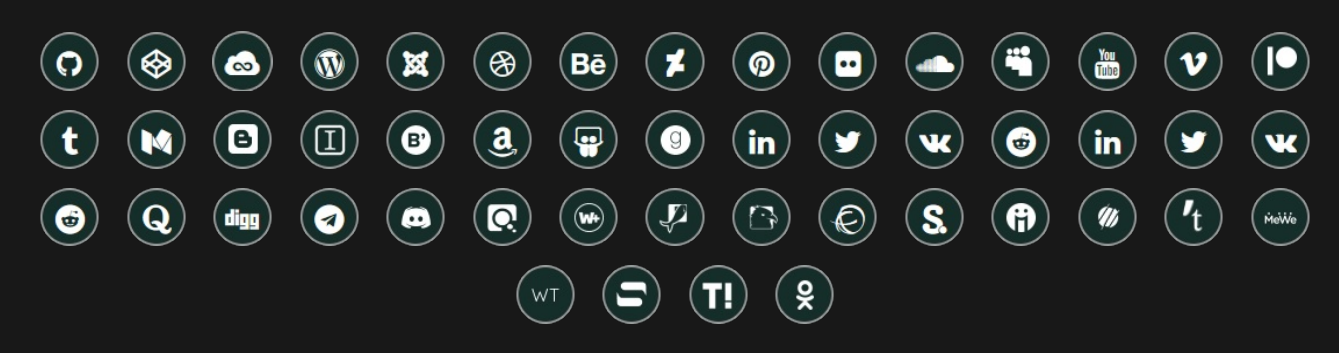

#### **Get Even Closer!**

Did you know that only one universal Arashtad account makes you able to log into all Arashtad network at once? Creating an Arashtad account is free. Why not to try it? Also, we have regular updates on our newsletter and feed entries. Use all these benefitial free features to get more involved with the community and enjoy the many products, services, tools, tutorials, etc. that we provide frequently.

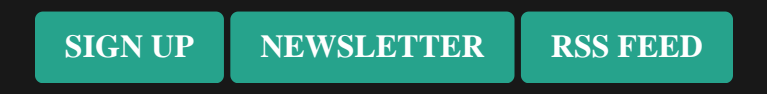

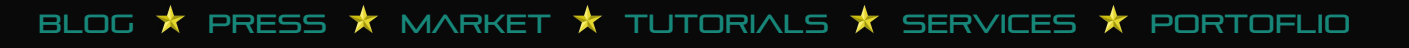